Для создания учётной записи ребёнка на Госуслугах выполните следующие шаги:

- 1. Зайдите на главную страницу <u>www.gosuslugi.ru</u> под своим логином и паролем.
- 2. Перейдите в личный кабинет, щёлкнув по фамилии вверху страницы, войдите в раздел «Документы и данные».
- 3. Укажите сведения о рождении ребёнка, выбрав «Добавить ещё ребёнка», и сохраните их. Если сведения были добавлены ранее, повторно добавлять ребёнка не нужно.
- 4. Отметьте карточку ребёнка и нажмите «Отправить». Затем автоматически запустится поиск СНИЛС. Дождитесь автоматического подтверждения свидетельства о рождении ребёнка и его СНИЛС.
- 5. Выберите карточку ребёнка, для которого хотите создать учётную запись, в разделе «Семья и дети». В открывшейся карточке в верхней части экрана нажмите «Создать», чтобы зарегистрировать учётную запись ребёнка.
- 6. Укажите данные ребёнка и подтвердите электронную почту через письмо; номер телефона, если указали, через код из смс.
- 7. В процессе создания детской учётной записи можно зарегистрировать безопасную детскую почту на Mail.ru, не покидая Госуслуги. Дополнительно подтверждать её не нужно! Телефон и почту можно использовать как логин при входе на Госуслуги.
- Если своими силами создать или привязать детскую учётную запись к родительскому профилю не получается, обратитесь в службу поддержки через онлайн-чат или по телефону горячей линии (номер 115 для всех мобильных операторов). Помочь с созданием учётной записи также помогут специалисты МФЦ.